# **<u>NOTICE D'UTILISATION</u>** du téléservice PABLO-Indépendants

Cette notice présente les principales fonctionnalités du téléservice **PABLO-Indépendants**, déclinaison du Programme d'Apurement des Bordereaux de vente à l'exportation par Lecture Optique de code-barres (PABLO) mis en place depuis 2009.

Depuis le 1er septembre 2012, **PABLO-I** permet ainsi aux commerçants indépendants de dématérialiser leurs opérations de détaxe avec de nombreux avantages : sécurisation, traçabilité et rapidité des opérations, fidélisation de la clientèle internationale.

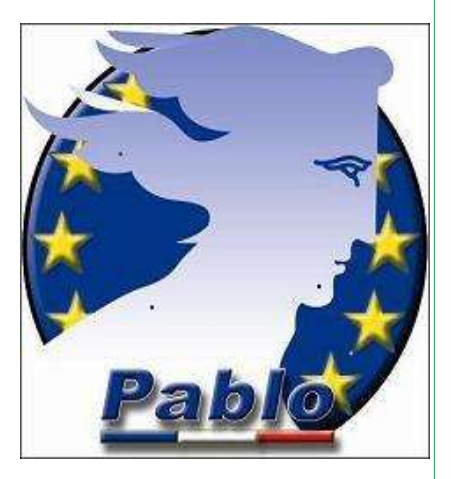

### Accéder au téléservice PABLO-I

L'accès à **PABLO-I** vous est ouvert **gratuitement**, sur demande auprès du pôle d'action économique (PAE) de la direction régionale des douanes et droits indirects de votre région et dont les coordonnées sont disponibles sur le site internet de la douane : <u>https://www.douane.gouv.fr/fiche/la-detaxe-en-france-pour-les-touristes-pablo</u>

L'équipement requis est minime : un ordinateur, une imprimante et une connexion Internet.

Pour devenir utilisateur, il vous suffit de procéder à l'ouverture gratuite d'un compte douane.gouv.fr et de remplir un formulaire d'adhésion à la téléprocédure : https://www.douane.gouv.fr/demarche/adherer-pablo-independants-pablo-i

Ensuite, la procédure est simple :

Connectez-vous sur le site internet <u>https://www.douane.gouv.fr/</u>, entrez votre identifiant et votre mot de passe puis cliquez sur « ENTRER ».

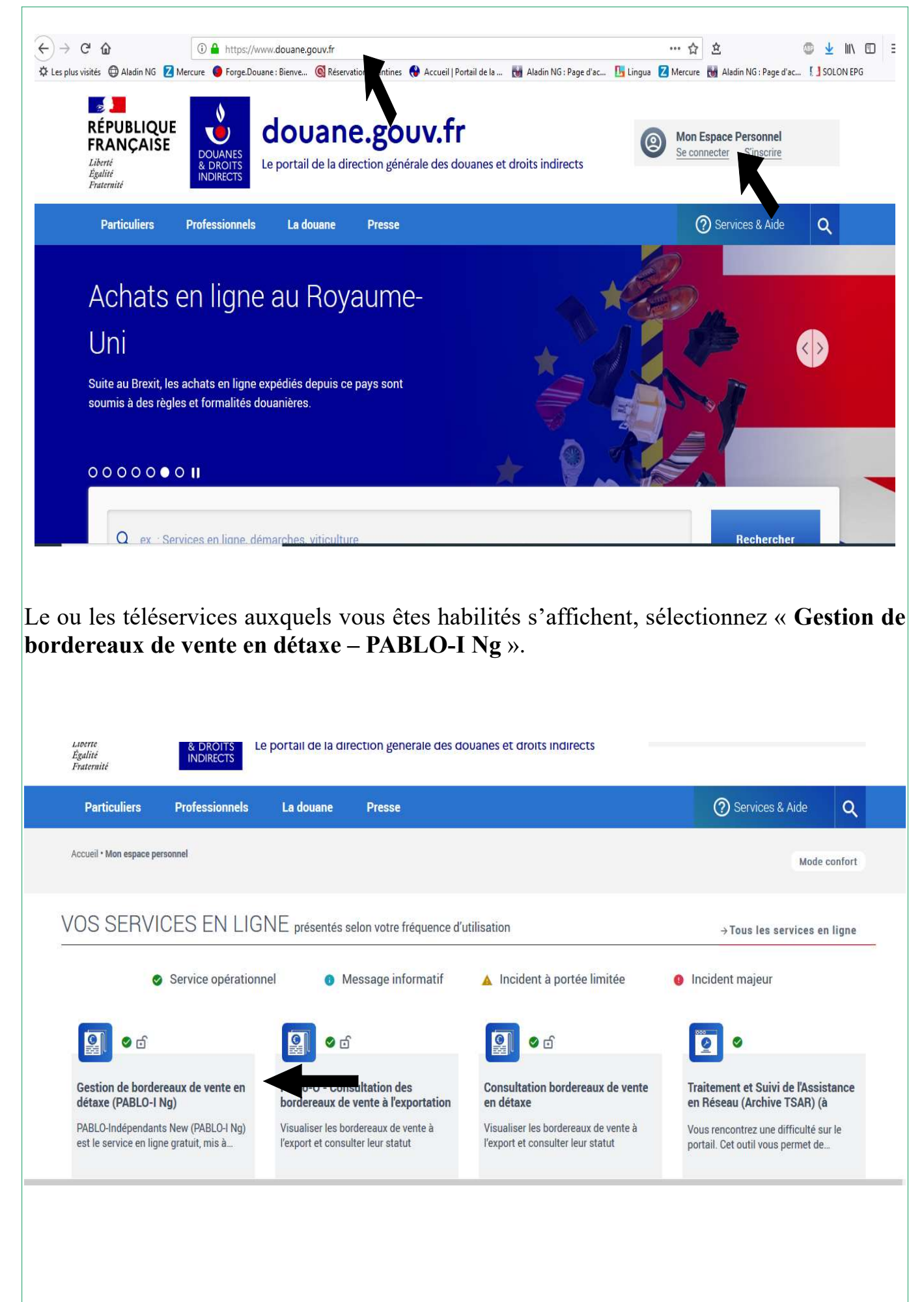

Après avoir cliqué sur le téléservice, vous accédez à votre page d'accueil. Elle reprend les informations suivantes vous concernant : raison sociale, adresse, numéro d'identification à la TVA, numéro SIRET et profil utilisateur.

| DOUANES<br>& DROITS<br>INDIRECTS                                      | Pablo-Indépendants<br>Programme d'Apurement des Bordereaux par Lecture Optique                                                                                                    |   | 🔝 SUIVI | Q RECHERCHE | ② AIDE | 2e donne<br>mon avis |
|-----------------------------------------------------------------------|----------------------------------------------------------------------------------------------------|---|---------|-------------|--------|----------------------|
|                                                                       |                                                                                                    | ľ |         | OMPTE       |        |                      |
| Inf                                                                   | ormation commerçant                                                                                                    |   |         |             |        |                      |
| Rai<br>D<br>Adı<br>11<br>93<br>Fi<br>N°<br>Fi<br>N°<br>12<br>Pro<br>R | son sociale<br>IRECTION GENERALE DES DOUANES ET DROITS INDIRECT<br>resse<br>I RUE DES DEUX COMMUNES<br>3558 MONTREUIL CEDEX<br>RANCE<br>TVA intracommunautaire<br>R13120023015<br>SIRET<br>2002301500031<br>vfil<br>esponsable | S |         |             |        |                      |
| D                                                                     |                                                                                                    |   |         |             |        |                      |

## Le menu du téléservice PABLO-I

En sélectionnant le menu « **Création** » vous pouvez créer un brouillon ou émettre un bordereau de vente à l'exportation (BVE).

| VULANES<br>DENOTS<br>DRIVETS<br>Programme d'Apurement des Bordereaux par Lecture Optique                                                                     |           | 🔝 suivi | Q RECHERCHE | ② AIDE | Je donne<br>mon avis |
|----------------------------------------------------------------------------------------------------|-----------|---------|-------------|--------|----------------------|
|                                                                                                    | BORDEREAU | N CC    | MPTE        |        |                      |
| Information commerçant                                                                                                    | BROUILLON |         |             |        |                      |
| Raison sociale                                                                                                    | -         |         |             |        |                      |
| Adresse<br>11 RUE DES DEUX COMMUNES<br>93558 MONTREUIL CEDEX<br>FRANCE<br>N° TVA intracommunautaire<br>FR13120023015<br>N° SIRET<br>12002301500031<br>Profil |           |         |             |        |                      |
| Responsable                                                                                                    |           |         |             |        |                      |
| Dernière mise à jour le 15/11/2021                                                                                                    |           |         |             |        |                      |

En sélectionnant le bouton « **Suivi** », vous pouvez rechercher les bordereaux émis. Cette interface vous permet de consulter tous les BVE qui n'ont pas encore été présentés au service de la détaxe ainsi que ceux qui ont été présentés le jour même.

| NES<br>OTS<br>ECTS<br>Programme d'Apurement des Bordereaux par Lectur                                                                 | e Optique                                                           |                                                                     | AIDE                                  | Je donne<br>mon avis |
|----------------------------------------------------------------------------------------------------|---------------------------------------------------------------------|---------------------------------------------------------------------|---------------------------------------|----------------------|
| RECI                                                                                                    | HERCHE DE BORDE                                                     | REAU DE VENTE À                                                     | L'EXPORTATION                         |                      |
| Rechercher un bordereau                                                                                                    |                                                                     |                                                                     |                                       |                      |
| cannez le numéro du bordereau de vent                                                                                                 | e à rechercher.                                                     |                                                                     |                                       |                      |
| Numéro du bordereau à rechercher                                                                                                    |                                                                     | hercher le bordereau                                                |                                       |                      |
| Formulaire de recherche borg                                                                                                    | dereaux actifs                                                      |                                                                     |                                       |                      |
| ette interface vous permet de consulter<br>historique.                                                                                | tous les bordereaux émis entre le 01/07.                            | 2021 et le 25/10/2021. Les bordereaux                               | antérieurs à cette date sont accessi  | bles au travers de   |
| Recherche                                                                                                    |                                                                     |                                                                     |                                       |                      |
| Période                                                                                                    | Date de début                                                       | Data da fin*                                                        |                                       |                      |
|                                                                                                    | 01-07-2021                                                          | 25-10-2021                                                          |                                       |                      |
| Formulaire de recherche bord<br>atte interface vous permet de consulter<br>istorique.                                                 | ereaux actifs<br>tous les bordereaux émis entre le 01/07/           | 2021 et le 25/10/2021. Les bordereaux                               | antérieurs à cette date sont accessil | bles au travers de   |
| Recherche                                                                                                    |                                                                     |                                                                     |                                       |                      |
| Période                                                                                                    |                                                                     |                                                                     |                                       |                      |
| Période                                                                                                    | Date de début*                                                      | Date de fin'                                                        |                                       |                      |
| Période                                                                                                    | Date de début<br>01-07-2021                                         | Date de fin*<br>25-10-2021                                          |                                       |                      |
| Recherche<br>Période<br>Mode de remboursement                                                                                         | Date de début*<br>01-07-2021                                        | Date de fin*<br>25-10-2021<br>ue Détaxe anticipée. Service de pai   | ement en li •                         |                      |
| Recherche<br>Période<br>Mode de remboursement<br>Type de remboursement<br>Etat du bordereau                                           | Date de début*<br>01-07-2021<br>Autre, Carte bancaire, Chèc         | Date de fin*<br>25-10-2021<br>Iue, Détaxe anticipée, Service de pai | ement en li≁                          |                      |
| Recherche<br>Période<br>Mode de remboursement<br>Type de remboursement<br>Etat du bordereau<br>Statut                                 | Date de début*<br>01-07-2021<br>Autre, Carte bancaire, Chèc<br>Emis | Date de fin*<br>25-10-2021<br>jue, Détaxe anticipée, Service de pai | ement en li≁                          |                      |
| Recherche<br>Période<br>Mode de remboursement<br>Type de remboursement<br>Etat du bordereau<br>Statut<br>Q. Rechercher les bordereaux | Date de début*<br>01-07-2021<br>Autre, Carte bancaire, Chèc<br>Emis | Date de fin*<br>25-10-2021<br>jue, Détaxe anticipée, Service de pai | ement en li•                          |                      |

Les autres bordereaux sont accessibles au moyen de l'interface « **Recherche** », laquelle vous offre la possibilité de consulter l'historique à la fois des bordereaux qui ont été présentés au service de la détaxe et ceux qui ont expiré. Elle vous permet ainsi de lister l'ensemble des bordereaux à rembourser.

| te interfere vous parmet de consulté à brût les bordereaus qui on téé présente au service de la dâture et ceux qui sont expirés depuis le 0101/2018 sur une durés de 3 not<br>miniter vous parmet de consulté :<br>Recherche<br>Price<br>Des de parente :<br>Techerche<br>Price<br>Des de parente :<br>Techerche<br>Price<br>Des de parente :<br>Techerche<br>Price<br>Des de parente :<br>Techerche<br>Price<br>Des de parente :<br>Techerche<br>Price<br>Des de select<br>Autre, Carle bancaire, Chéque, Diface articipée, Service de paiement en ligne .<br>Techerche<br>Price<br>Des de select<br>Techerche<br>Price<br>Des de select<br>Techerche<br>Price<br>Des de select<br>Techerche<br>Price<br>Des de select<br>Techerche<br>Price<br>Des de select<br>Techerche<br>Price<br>Des de select<br>Techerche<br>Price<br>Des de select<br>Techerche<br>Price<br>Des de select<br>Techerche<br>Price<br>Des de select<br>Techerche<br>Price<br>Des de select<br>Techerche<br>Techerche<br>Des de select<br>Techerche<br>Techerche<br>Des de select<br>Techerche<br>Techerche<br>Des de select<br>Techerche<br>Techerche<br>Tech | FOR                                                                                             |                                                                                                    | RECHER                      | CHE DANS                            | L'HISTORI               | QUE                                    |                      |
|----------------------------------------------------------------------------------------------------|-------------------------------------------------------------------------------------------------|----------------------------------------------------------------------------------------------------|-----------------------------|-------------------------------------|-------------------------|----------------------------------------|----------------------|
| bis his how you ge mind the decision is to be back are used on the decision is to be decision of the decision is to be decision of the decision of the decisio                                                                                                    |                                                                                                 | the second second second second second second second second second second second second second second second s | - STER                      |                                     |                         |                                        |                      |
| Percenter     Procee   Bute do reformed on compte*   Bute do reformed on compte*   Bute do reformed reformed on compte*   Bute do reformed reformed reformed on compte*   Bute do reformed reformed reformed on compte*   Bute do reformed reformed reformed on compte*   Bute do reformed reformed reformed reformed reformed reformed reformed reformed reformed reformed reformed reformed reformed reformed reformed reformed reformed reformed reform                                                                                                    | te interface vous permet de consulter à la fo<br>kimum. Elle vous permet ainsi de lister l'ensi | ois les bordereaux qui ont été<br>emble des bordereaux à remb                                                  | présentés au ser<br>ourser. | vice de <mark>la détaxe et</mark> l | ceux qui sont expirés o | lepuis le <mark>01/01/2018 su</mark> i | r une durée de 3 moi |
|                                                                                                    |                                                                                                 |                                                                                                    |                             |                                     |                         |                                        |                      |
| Proce   Be approving on the construction   Be approving on the construction                                                                                                    | Recherche                                                                                       |                                                                                                    |                             |                                     |                         |                                        |                      |
| Intervent Date de debut Date de fint   Be de de de parage en duane 5 07-021   Service do voyageur   Nom du voyageur Interventente   Nom du voyageur   Nom du voyageur Interventente   Nom du voyageur   Nom du voyageur Interventente   Nom du voyageur   Nom du voyageur Interventente   Nom du voyageur   Nom du voyageur Interventente   Nom du voyageur   Nom du voyageur Autro, Carte Bancairo, Chèque, Espèces, Service de paiement en ligne, Viroment   Tote de paiement   Autro, Carte Bancairo, Chèque, Ditaxe anticipée, Service de paiement en ligne, Viroment   Tote de paiement   Autro, Carte Bancaire, Chèque, Espèces, Service de paiement en ligne   Tote de paiement   Bet de de deut Date de deut   Tote de paiement en compte*   Date de deut Date de deut   Tote de paiement i deut voyageur   Nom du voyageur Date de deut   Tote de paiement i femboursenett   Autre, Carle Bancaire, Chèque, Espèces, Service de paiement en ligne   Tote de paiement i emboursenett   Autre, Carle Bancaire, Chèque, Espèces, Service de paiement en ligne   Tote de paiement i en compte*   It de du bordeneau   Tote de paiement i en ligne, Virement •   Note de voyageur   Tote de paiement i en ligne, Virement •   It de du bordeneau   Tote de paiement i en ligne, Virement •   It de du bordeneau   Tote de paiement i en ligne, Virement •<                                                                                                    | Páriada                                                                                         |                                                                                                    |                             |                                     |                         |                                        |                      |
| Bue de demained ou boutiereure     Beerrenooursement     Beerrenooursement     Beer                                                                                                    | Date à prendre en compte *                                                                      | Date de début*                                                                                                 | Date de fin*                |                                     |                         |                                        |                      |
| Under demission du popereuri   Von du voyageur Nom du voyageuri inchesteuri Type de paiement i remboursement Autro, Carte Bancaire, Chêque, Espèces, Service de paiement en ligne, Vicement nigne de paiement inside inster rensemble des bordereaux a rembourser: Nume Lie vous permet annsi de inster rensemble des bordereaux a rembourser: Externet Service de paiement i remboursement Date de debut Date de de inn Externet inside inster rensemble des bordereaux a rembourser: Externet Service de paiement i remboursement Service de paiement en ligne, Vicement en ligne, Vicement                                                                                                    | Date du passage en douane                                                                       | 25-07-2021                                                                                                    | 25-10-2021                  |                                     |                         |                                        |                      |
| Identify dur voyageur Imm dur voyageur in the dur voyageur in rechercher   More dur voyageur in the dur dur voyageur in rechercher Imm dur voyageur in the dur dur voyageur in the dur in the dur i                                                                                                    | <ul> <li>Date d'émission du bordereau</li> </ul>                                                | 20-07-2021                                                                                                    | 20-10-2021                  |                                     |                         |                                        |                      |
| Nom du voyageur nom du voyageur     Aufre, Carle Bancaire, Chéque, Espèces, Service de paiement en ligne, Virement   Type de remboursement   Aufre, Carle bancaire, Chéque, Délaxe anticipée, Service de paiement en ligne, Virement   Type de remboursement   Aufre, Carle bancaire, Chèque, Délaxe anticipée, Service de paiement en ligne, Virement   Type de remboursement   Dele d'effension du bodereau   2607-2021   2607-2021   2607-2021   2607-2021   2607-2021   2607-2021   2607-2021   2607-2021   2607-2021   2607-2021   2607-2021   2607-2021   2607-2021   2607-2021   2607-2021   2607-2021   2607-2021   2607-2021   2607-2021   2607-2021   2607-2021   2607-2021   2607-2021   2607-2021   2607-2021   2607-2021   2607-2021   2607-2021   2607-2021   2607-2021   2607-2021   2607-2021   2607-2021   2607-2021   2607-2021   2607-2021   2607-2021   2607-2021   2607-2021   2607-2021   2607-2021   2607-2021   2607-2021   2607-2021   2607-2021   2607-2021   2607-2021   2607-2021   2607-2021   2607-2021                                                                                                    | Identité du voyageur                                                                            |                                                                                                    |                             |                                     |                         |                                        |                      |
| Mode de palement / remboursement     Aufre, Carte Bancaire, Chèque, Espèces, Service de palement en ligne, Virement   Terrison   Nume. Elle vous permet ansi de lister l'ensemble des bordereaux a rembourser.   Remerle   Périce   Date de deduct   Date de de debuct   Date de fin   Date de de debuct   Date de fin   Date de deduct   Date de debuct   Date de deduct   Date de debuct   Date de debuct   Date de fin   Date de debuct   Date de debuct   Date de debuct   Date de fin   Date de debuct   Date de debuct   Date de bacenent   Autre, Carte Bancaire, Chèque, Espèces, Service de palement en ligne   Nom du voyaget   Autre, Carte Bancaire, Chèque, Débuce anticipée, Service de palement en ligne, Virement   Type de palement   Autre, Carte Bancaire, Chèque, Apurement Vendeer   Retercher les bordereau Statu    Périces est accessible en sélectionnant le menu « ? Aide ».                                                                                                    | Nom du voyageur                                                                                 | Nom du voyageur à reche                                                                                        | rcher                       |                                     |                         | Nom Exact                              |                      |
| Type de patement Auftre, Carle Bancaire, Chèque, Espèces, Service de patement en ligne, Virement   Type de remboursement   Auftre, Carle bancaire, Chèque, Délaxe anticipée, Service de patement en ligne, Virement   Type de remboursement   Reference   Frice   Date de debut   Date de debut   Date de fins   Autre, Carle Bancaire, Chèque, Espèces, Service de paiement en ligne, Virement   Note   Ret remboursement   Autre, Carle Bancaire, Chèque, Delaxe Annulée, Apurement Vendeur   Que remboursement   Que remboursement   Que remboursement   Detaxe Accordee, Délaxe Annulée, Apurement Vendeur     Prices ante de bancaire, Phèque, E                                                                                                    | Mode de paiement / remboursement                                                                |                                                                                                    |                             |                                     |                         |                                        |                      |
| Type de remboursement     Autre, Carte bancaire, Chèque, Délaxe anticipée, Service de paiement en ligne, Virement    Technology <b>Périce: Périce: Périce: Périce: Périce: Périce: Périce: Périce: Périce: Périce: Périce: Perice: Périce: Perice: Perice:</b>                                                                                                    | Type de paiement                                                                                | Autre, Carte Bancaire,                                                                                         | Chèque, Espèce              | es, Service de paiem                | ent en ligne            |                                        |                      |
| Autre, Carte bancaire, Chèque, Délaxe anticipée, Service de paiement en ligne, Virement                                                                                                    |                                                                                                 |                                                                                                    |                             |                                     |                         |                                        |                      |
| turn. Elle vous permet ainsi de lister l'ensemble des bordereaux a rembourser.<br>lechercher<br>Price<br>Date du possage en double<br>Date du possage en double<br>Del du possage en double<br>Del du voyageur<br>Nom du voyageur<br>Nom du voyageur<br>Nom du voyageur<br>Nom du voyageur<br>Nom du voyageur<br>Nom East<br>Del du possage<br>Autre, Carte Bancaire, Chèque, Espèces, Service de palement en ligne<br>Nement<br>Del dus Accordée, Délaxe Annuée, Apurement Vendeur<br>Présente notice est accesssible en sélectionnant le menu « ? Aide ».                                                                                                    | Type de remboursement                                                                           | Autre, Carte bancaire,                                                                                         | Chèque, Détaxe              | anticipée, Service d                | e paiement en ligne, V  | irement •                              |                      |
| nur. Ele vous permet ansi de lister l'ensemble des bordereaux a rembourser.<br>eteretre<br>Percet<br>Date de nompte Date de dédut Date de fint<br>Date de drenssion du bordereau<br>26-07-2021 26-10-2021<br>Iont du voyageur<br>Nom du voyageur<br>Nom du voyageur<br>Nom du voyageur<br>Nom du voyageur<br>Nom du voyageur<br>Nom du voyageur<br>Nom du voyageur<br>Nom Exact<br>Type de palement / remboursement<br>Autre, Carte Bancaire, Chèque, Espèces, Service de palement en ligne, Virement •<br>Type de remboursement<br>Autre, Carte Bancaire, Chèque, Détaxe anticipée, Service de palement en ligne, Virement •<br>Etat du bordereau<br>Statut<br>Detexe Accordée, Détaxe Annuée, Apurement Vendeur<br>Présente notice est accessible en sélectionnant le menu « ? Aide ».                                                                                                    |                                                                                                 |                                                                                                    |                             |                                     |                         |                                        |                      |
| terretretre<br>Periode<br>Date du possage on douane<br>Date du dougsage<br>Date du dougsage<br>Detend du ovyageur<br>Detend du ovyageur<br>Nom du voyageur<br>Nom du voyageur<br>Nom du voyageur<br>Nom du voyageur<br>Type de palement / renboursement<br>Autre, Carte Bancaire, Chèque, Espèces, Service de palement en ligne<br>Type de remboursement<br>Autre, Carte Bancaire, Chèque, Detaxe anticipée, Service de palement en ligne<br>Statu<br>Detaxe Accordée, Detaxe Annuée, Apurement Vondeur<br>Présente notice est accessible en sélectionnant le menu « ? Aide ».                                                                                                    |                                                                                                 |                                                                                                    |                             |                                     |                         |                                        |                      |
| telerche<br>echerche<br>Periode<br>Dete de debut' Dete de fin'<br>Dete de debut' Dete de fin'<br>Nom Exact<br>Nom Exact<br>Nom Exact<br>Nom Exact<br>Dete palement / remboursement<br>Autro, Carte Bancaire, Chèque, Détaxe anticpée, Service de palement en ligne, Virement .<br>Exact du bordereau<br>Statut Detexe Accorde, Détaxe Annulée, Apurement Vendeur .<br>Présente notice est accessible en sélectionnant le menu « ? Aide ».                                                                                                    |                                                                                                 |                                                                                                    |                             |                                     |                         |                                        |                      |
| tente du volg penner anna de meter remembre des boldveradu à remoduréer.<br>echerche<br>Période<br>Date de débuit Date de fin'<br>e Date du passage en douane<br>25-07-2021 25-10-2021<br>Mom du voyageur<br>Nom du voyageur<br>No                                                                                         | num Ello vous permet aunsi de lister l'ensei                                                    | mble des berdereaux a rembs                                                                                    | UECOE                       |                                     |                         |                                        |                      |
| eeterete<br>Price<br>Date de passage en doaan<br>Date de deinsission du bordereau<br>Date de deinsission du bordereau<br>Nom du voyageur Det de deiout Det de deint Det de deint Det de de mission du bordereau<br>Nom du voyageur Nemet Nemetorer Inter Int                                                                                                    | num. Elle vous permet amsi de lister rensei                                                     | indie des bordereaux a reindo                                                                                  | uisei.                      |                                     |                         |                                        |                      |
| Période         Date de début*       Date de début*         @ Date de débussage en douane       25-07-2021         Date d'émission du bordereau       25-07-2021         Istentté du voyageur       Rom du voyageur à rechercher         Nom du voyageur       Rom du voyageur à rechercher         Nom du voyageur       Nom Exact         Mode de palement / remboursement       Autre, Carte Bancaire, Chéque, Espèces, Service de palement en ligne         Type de remboursement       Autre, Carte bancaire, Chéque, Détaxe anticipée, Service de palement en ligne, Virement         Statut       Détaxe Accordée, Détaxe Annulée, Apuroment Vendeur         Statut       Détaxe Accordée, Détaxe Annulée, Apuroment Vendeur                                                                                                    | echerche                                                                                        |                                                                                                    |                             |                                     |                         |                                        |                      |
| Période   Date dy passage en douane   Date dy bassage en douane   Date dy bassage en douane   Date dy bassage en douane   Date dy bassage en douane   Date dy bassage en douane   Mon du voyageur à rechercher   Nom du voyageur à rechercher   Nom du voyageur à rechercher   Nom du voyageur à rechercher   Nom du voyageur à rechercher   Nom du voyageur à rechercher   Nom du voyageur à rechercher   Nom du voyageur à rechercher   Nom du voyageur à rechercher   Nom du tre, Carle Bancaire, Chèque, Détaxe anticipée, Service de paiement en ligne, Virement •   Type de remboursement   Autre, Carle bancaire, Chèque, Détaxe anticipée, Service de paiement en ligne, Virement •   Etat du bordereau   Statut   Détaxe Accordée, Détaxe Annulée, Apurement Vendeur •      présente notice est accessible en sélectionnant le menu « ? Aide ».                                                                                                    |                                                                                                 |                                                                                                    |                             |                                     |                         |                                        |                      |
| Date a prodre en compte   Date de debut'   Date de massage en douane   Date de mission du bordereau   26-07-2021   26-07-2021   Identité du voyageur Identité du voyageur Imm du voyageur à rechercher Imm du voyageur à rechercher Imm du voyageur du voyageur à rechercher Imm du voyageur du voyageur du voyageur à rechercher Imm du voyageur du voyageur du voyageur du voyageur à rechercher Imm du voyageur du voyageur du voya                                                                                                    | Période                                                                                         |                                                                                                    |                             |                                     |                         |                                        |                      |
| Otate du passage en douan Deta du passage en douan 25-07-2021 25-10-2021 Identité du voyageur Nom du voyageur Nom                                                                                                    | Date à prendre en compte *                                                                      | Date de début*                                                                                                 | Date de fin*                |                                     |                         |                                        |                      |
| O Date d'émission du bordereau   29-07-2021 25-10-2021   Identité du voyageur   Nom du voyageur Nom du voyageur à rechercher   Mom Exact   Mode de paiement / remboursement   Type de paiement / remboursement   Autre, Carte Bancaire, Chèque, Espèces, Service de paiement en ligne, Virement •   Type de remboursement   Autre, Carte bancaire, Chèque, Détaxe anticipée, Service de paiement en ligne, Virement •   Etat du bordereau   Statu   Détaxe Accordée, Détaxe Annulée, Apurement Vendeur •   présente notice est accessible en sélectionnant le menu « ? Aide ».                                                                                                    | Date du passage en douane                                                                       |                                                                                                    | and sectors a               |                                     |                         |                                        |                      |
| Identité du voyageur<br>Nom du voyageur<br>Mode de paiement / remboursement<br>Type de paiement / remboursement<br>Autre, Carte Bancaire, Chèque, Espèces, Service de paiement en ligne, Virement •<br>Type de remboursement Autre, Carte bancaire, Chèque, Détaxe anticipée, Service de paiement en ligne, Virement •<br>Etat du bordereau<br>statut Détaxe Accordée, Détaxe Annulée, Apurement Vendeur •<br>Q Rechercher les bordereaux<br>présente notice est accessible en sélectionnant le menu « ? Aide ».                                                                                                    | <ul> <li>Date d'émission du bordereau</li> </ul>                                                | 25-07-2021                                                                                                    | 25-10-2021                  |                                     |                         |                                        |                      |
| Nom du voyageur     Mode de palement / remboursement   Type de palement / remboursement     Autre, Carte Bancaire, Chèque, Espèces, Service de palement en ligne, Virement •   Type de remboursement   Autre, Carte bancaire, Chèque, Détaxe anticipée, Service de palement en ligne, Virement •   Etat du bordereau   statut   Détaxe Accordée, Détaxe Annulée, Apurement Vendeur •   g Rechercher les bordereaux    présente notice est accessible en sélectionnant le menu « ? Aide ».                                                                                                    | Identité du voyageur                                                                            |                                                                                                    |                             |                                     |                         |                                        |                      |
| Mode de palement / remboursement<br>Type de palement / remboursement<br>Type de remboursement Autre, Carte Bancaire, Chèque, Espèces, Service de palement en ligne, Virement •<br>Autre, Carte bancaire, Chèque, Détaxe anticipée, Service de palement en ligne, Virement •<br>Etat du bordereau<br>statut Défaxe Accordée, Détaxe Annulée, Apurement Vendeur •<br>Rechercher les bordereaux<br>présente notice est accessible en sélectionnant le menu « ? Aide ».                                                                                                    | Nom du voyageur                                                                                 | Nom du voyageur à recher                                                                                       | :her                        |                                     |                         | Nom Exact                              |                      |
| Type de palement Autre, Carte Bancaire, Chèque, Espèces, Service de palement en ligne   Type de remboursement Autre, Carte bancaire, Chèque, Détaxe anticipée, Service de palement en ligne, Virement   Etat du bordereau   statut   Détaxe Accordée, Détaxe Annulée, Apurement Vendeur   présente notice est accessible en sélectionnant le menu « ? Aide ».                                                                                                    | Mode de paiement / remboursement                                                                |                                                                                                    |                             |                                     |                         | P                                      |                      |
| Type de palement     Type de remboursement     Autre, Carte Bancaire, Chèque, Détaxe anticipée, Service de palement en ligne, Virement •   Etat du bordereau Statut   Détaxe Accordée, Détaxe Annulée, Apurement Vendeur •     Q Rechercher les bordereaux   présente notice est accessible en sélectionnant le menu « ? Aide ».                                                                                                    | mode de parement / remboursement                                                                |                                                                                                    |                             |                                     | - 1 (11)                |                                        |                      |
| Type de remboursement Autre, Carte bancaire, Chèque, Détaxe anticipée, Service de paiement en ligne, Virement   Etat du bordereau   Statut     Détaxe Accordée, Détaxe Annulée, Apurement Vendeur                                                                                                    | Type de paiement                                                                                | Autre, Carte Bancaire,                                                                                         | Chéque, Espèce              | s, Service de paieme                | ent en ligne            | •                                      |                      |
| Etat du bordereau<br>statut Détaxe Accordée, Détaxe Annulée, Apurement Vendeur •<br>Rechercher les bordereaux<br>présente notice est accessible en sélectionnant le menu « ? Aide ».                                                                                                    | Type de remboursement                                                                           | Autre. Carte bancaire.                                                                                         | Chèque, Détaxe              | anticipée. Service de               | e paiement en ligne. Vi | rement -                               |                      |
| statu Détaxe Accordée, Détaxe Annulée, Apurement Vendeur                                                                                                    | 31                                                                                              |                                                                                                    |                             |                                     |                         |                                        |                      |
| Rechercher les bordereaux                                                                                                    | Etat du bordereau                                                                               |                                                                                                    |                             |                                     |                         |                                        |                      |
| Rechercher les bordereaux                                                                                                    | Etat du bordereau                                                                               | Détaxe Accordée, Déta                                                                                          | xe Annulée, Apu             | rement Vendeur                      | •                       |                                        |                      |
| résente notice est accessible en sélectionnant le menu « ? Aide ».                                                                                                    | Etat du bordereau<br>Statut                                                                     |                                                                                                    |                             |                                     |                         |                                        |                      |
| présente notice est accessible en sélectionnant le menu « <b>? Aide</b> ».                                                                                                    | Etat du bordereau<br>Statut                                                                     |                                                                                                    |                             |                                     |                         |                                        |                      |
| présente notice est accessible en sélectionnant le menu « <b>? Aide</b> ».                                                                                                    | Etat du bordereau<br>Statut<br>Q. Rechercher les bordereaux                                     |                                                                                                    |                             |                                     |                         |                                        |                      |
| présente notice est accessible en sélectionnant le menu « <b>? Aide</b> ».                                                                                                    | Etat du bordereau<br>Statut<br>Q Rechercher les bordereaux                                      |                                                                                                    |                             |                                     |                         |                                        |                      |
| présente notice est accessible en sélectionnant le menu « <b>? Aide</b> ».                                                                                                    | Etat du bordereau<br>Statut<br>Q Rechercher les bordereaux                                      |                                                                                                    |                             |                                     |                         |                                        |                      |
| présente notice est accessible en sélectionnant le menu « ? Aide ».                                                                                                    | Etat du bordereau<br>Statut<br>Q Rechercher les bordereaux                                      |                                                                                                    |                             |                                     |                         |                                        |                      |
| présente notice est accessible en sélectionnant le menu « ? Aide ».                                                                                                    | Etat du bordereau<br>Statut<br>Q Rechercher les bordereaux                                      |                                                                                                    |                             |                                     |                         |                                        |                      |
| presente notice est accessible en selectionnant le menu « ? Alde ».                                                                                                    | Etat du bordereau<br>Statut<br>Q Rechercher les bordereaux                                      |                                                                                                    |                             |                                     |                         |                                        |                      |
|                                                                                                    | Etat du bordereau<br>Statut<br>Q Rechercher les bordereaux                                      | .11                                                                                                    | <b>1 .</b> •                | . 1                                 | 9.4.1                   |                                        |                      |
|                                                                                                    | Etat du bordereau<br>Statut<br>Q Rechercher les bordereaux<br>présente notice est av            | ccessible en se                                                                                                | élection                    | nant le me                          | nu « ? Aid              | e».                                    |                      |
|                                                                                                    | Etat du bordereau<br>Statut<br>Q Rechercher les bordereaux<br>présente notice est av            | ccessible en se                                                                                                | élection                    | nant le me                          | enu « <b>? Aid</b>      | e».                                    |                      |
|                                                                                                    | Etat du bordereau<br>Statut<br>Q Rechercher les bordereaux<br>présente notice est av            | ccessible en se                                                                                                | élection                    | nant le me                          | enu « <b>? Aid</b>      | e ».                                   |                      |
|                                                                                                    | Etat du bordereau<br>Statut<br>Q Rechercher les bordereaux<br>présente notice est av            | ccessible en so                                                                                                | élection                    | nant le me                          | rnu « <b>? Aid</b>      | <b>e</b> ».                            |                      |
|                                                                                                    | Etat du bordereau<br>Statut<br>Q Rechercher les bordereaux<br>présente notice est av            | ccessible en so                                                                                                | élection                    | nant le me                          | enu « <b>? Aid</b>      | <b>e</b> ».                            |                      |
|                                                                                                    | Etat du bordereau<br>Statut<br>Q Rechercher les bordereaux<br>présente notice est av            | ccessible en se                                                                                                | élection                    | nant le me                          | enu « <b>? Aid</b>      | e».                                    |                      |
|                                                                                                    | Etat du bordereau<br>Statut<br>Q Rechercher les bordereaux<br>présente notice est av            | ccessible en se                                                                                                | élection                    | nant le me                          | nu « <b>? Aid</b>       | e».                                    |                      |
|                                                                                                    | Etat du bordereau<br>Statut<br>Q Rechercher les bordereaux<br>présente notice est av            | ccessible en se                                                                                                | élection                    | nant le me                          | enu « <b>? Aid</b>      | <b>e</b> ».                            |                      |

### Emettre un bordereau de vente à l'exportation

#### <u>Cas pratique :</u>

Au cours de son séjour en France, madame Jane SMITH, résidente américaine, effectue plusieurs achats dans votre magasin. Elle se présente à la caisse avec les articles suivants et sollicite le bénéfice de la détaxe :

x un sac à main LUMEN, de couleur rouge en cuir grainé, d'une valeur TTC de 1500 €;
 x une paire de lunettes FITZGERALD, couleur marron et or, d'une valeur TTC de 250 €;
 x une chemise CABARAT, de couleur verte, d'une valeur TTC de 150 €.

Elle vous présente son passeport et, après avoir vérifié sa qualité de non-résidente de l'Union européenne, vous vous connectez à PABLO-Indépendants pour émettre le BVE. Sélectionnez le menu «Création» puis cliquez sur «Bordereau».

|                                                                           |                                             |                                    |                                         |                       |             |                              |                                 | Ner                    |
|---------------------------------------------------------------------------|---------------------------------------------|------------------------------------|-----------------------------------------|-----------------------|-------------|------------------------------|---------------------------------|------------------------|
| FORMULA                                                                   | IRE DE CRÉATI                               | ON D'UN BOI                        | RDERE                                   | AU DE V               | ENTE À      | L'EXPO                       | ORTATIO                         | N                      |
| Identité du voyageur                                                      |                                             |                                    |                                         |                       |             |                              |                                 |                        |
| <b>≗ Nom*</b><br>ex: Durand                                               | & Prénom*<br>ex. Jean                       |                                    | 🛱 Date de r<br>JJ/MM/AAAA               | naissance*            |             | O Nationalit<br>Sélectionner | é*                              |                        |
| N°Passeport / N°Pièce d'identi                                            | té* 🛱 Date de validité<br>JJ-MM-AAA         | du passeport*                      | <b>% Téléphon</b><br>ex:+1234567        | e<br>89 (Facultatif)  |             | Courriel                     | @exemple.com (Fa                | cultatif)              |
| Résidence/Adresse*     v° et voie                                         |                                             |                                    |                                         |                       |             |                              |                                 |                        |
| Marchandises<br>Remplissez les champs. <u>IL EST IMP</u><br>catégories* D | ÉRATIF D'APPUYER SUR LE BOUT<br>escription* | ON 洋 POUR AJOUTER L<br>Identifiant | E PRODUIT À La<br>Quantité <sup>s</sup> | A LISTE.<br>Taux TVA* | Prix U. TTC | Prix Unitaire Prix U. HT     | e TTC O Prix Uni<br>Montant TVA | taire HT<br>Montant TT |
| Sélectionner .                                                            |                                             |                                    | 1                                       | %                     | •           |                              |                                 |                        |

Étape 1: Dans un premier temps, renseignez précisément les champs relatifs à l'identité du voyageur. Les champs obligatoires (en rouge ci-dessous) sont signalés par un astérisque dans PABLO-I:

**x** Nom : SMITH

- **x** Prénom : Jane
- **x** Date de naissance : 20/08/1983
- x Nationalité : américaine
- x N° passeport : 12554AZ85
- **x** Date de validité du passeport : 20/01/2025
- **x** Téléphone : 007856332541
- **x** Courriel : jane.smith@youhoo.com

× Résidence/adresse : 50, Lincoln Street – Los Angeles
 × Pays : États-Unis d'Amérique

<u>Étape 2</u>: Renseignez précisément, article par article, les champs relatifs à la marchandise : catégories (ici, sélectionnez « MODE ET ACCESSOIRES), la description du produit (par exemple pour le premier article : sac à main LÜMEN, couleur rouge, en cuir grainé), la quantité (1), prix unitaire TTC (1500,00 €), taux de TVA (sélectionnez le taux applicable, ici 20 %). Les montants HT et de TVA sont déterminés automatiquement à l'aide des informations contenues dans les autres champs.

| Rei        | nplissez les champs. IL | EST IMPÉ |                                        | POUR AJOUTE | R LE PRODUI    | T À LA LISTE |             |               | Prix Unitaire  | e TTC O Prix Uni | taire HT  |
|------------|-------------------------|----------|----------------------------------------|-------------|----------------|--------------|-------------|---------------|----------------|------------------|-----------|
| Cat<br>Sél | égories*<br>ectionner   | , De     | scription*                             | Identifian  | t Quanti       | té* Tau<br>% | x TVA*      | Prix U. TTC   | Prix U. HT     | Montant TVA      | Montant T |
|            |                         |          |                                        |             | ¥              | +            |             |               |                |                  |           |
|            |                         |          | Lis                                    | te des marc | handises -     | 3 produit    | (s)         |               |                |                  | ┺         |
| #          | Catégorie               | D        | escription                             | Identifiant | Prix U.<br>TTC | Quantité     | Taux<br>TVA | Prix U.<br>HT | Montant<br>TVA | Montant<br>TTC   | Actions   |
| 1          | MODE ET<br>ACCESSOIRES  | Si       | ac LUMEN rouge en cuir grainé          |             | 1500.00€       | 1            | 20.00 %     | 1250.00€      | 250.00€        | 1500.00 €        | <i>i</i>  |
| 2          | MODE ET<br>ACCESSOIRES  | Lu       | unettes FITZGERALD couleur marron et r |             | 250.00€        | 1            | 20.00 %     | 208.33€       | 41.67€         | 250.00€          | 1         |
| 3          | MODE ET<br>ACCESSOIRES  | С        | hemise CABARAT couleur vert            |             | 150.00€        | 1            | 20.00 %     | 125.00 €      | 25.00 €        | 150.00€          |           |

**<u>Etape 3</u>**: A chaque ligne de marchandise saisie, vous devez cliquer sur l'icône « panier » afin de valider votre saisie. La ligne apparaît dans la liste de marchandise en dessous. Vous pouvez saisir une nouvelle ligne.

Si vous souhaitez modifier une ligne déjà validée, vous devez cliquer sur l'icône « stylo ». Si vous souhaitez la supprimer, cliquez sur l'icône « corbeille ».

**<u>Etape 4</u>**: En bas de la page, saisissez les informations relatives au paiement de la marchandise (carte bancaire, cash...) ainsi qu'au mode de remboursement souhaité de la détaxe (virement bancaire, carte bancaire...). Votre adresse mail de contact devra également être indiquée, comme le montre l'exemple sur l'écran ci-dessous.

<u>Nota</u>: Le montant de la TVA remboursée au client est libre, le commerçant peut ainsi appliquer des frais de gestion ou non lors de la transaction.

Après avoir cliqué sur l'onglet vert « Créer le bordereau », la page suivante s'affiche. Le bordereau a bien été créé et vous pouvez cliquer sur l'icône rouge « PDF » en haut à droite pour afficher le bordereau.

| nformations généra | les du bordereau |                      |                                            |  |
|--------------------|------------------|----------------------|--------------------------------------------|--|
| otal TVA*          | Total TTC*       | Total remboursement* | Date de création*<br>25/10/2021            |  |
| 316.67             | 1900.00          | 316.67               | ⊠ Votre courriel<br>commercant@boutique.fr |  |
| Node de paiement*  | Mode de rei      | nboursement*         | Observations                               |  |
| Carte Bancaire     | • Viremen        | t                    | Tapez votre message                        |  |

Après avoir cliqué sur l'onglet vert « Créer le bordereau », la page de confirmation de la création s'affiche. Un numéro d'identification est donné à ce BVE. Poursuivez en cliquant sur « Imprimer ».

Ensuite, vous pouvez cliquer sur l'icône rouge « PDF » en haut à droite afin d'afficher le bordereau.

| AFFICHAGE DU BORDEREAU 99000000000607238            ✓ Le bordereau 990000000000607238 a été crée.          Le commerçant est tenu de délivrer au voyageur une notice explicative sur les formalités à accomplir pour obtenir le visa douanier de son bordereau de vente à l'exportation. Cette notice, traduite en tra          Iangues, est disponible dans la rubrique 'aide' du téléservice.          Voire courriel          Quecturé de https://moa.douane.goux.fr/édésa714-8744-45f8-8d74-0744X         Voire securriel          Que doit faire Firefox avec ce fichier ?          qui est un fichier de type : Microsoft Edge PDF Document (197 Ko)          à partir de : blob:         Prénom         Courriel         Jane         Nationalité         Téléphone         Ordinalité         Etats-Unis Amérique         OX7856332541         Pays de résidence         Foi Lincoln Street – Los Anceles                                                                                                    | DOUANES<br>8 DROITS | Pablo-Indépendants<br>Programme d'Apurement des Bordereaux par Lecture Optique                                                 |                        | 🔝 SUIVI       | Q RECHERCHE             | ② AIDE                 | 2e d<br>mor                                           | onne<br>avis |
|----------------------------------------------------------------------------------------------------|---------------------|----------------------------------------------------------------------------------------------------|------------------------|---------------|-------------------------|------------------------|-------------------------------------------------------|--------------|
| Le bordereau 9900000000000000000000000000000000000                                                                                                    |                     | AFFICHAGI                                                                                                    | E DU BOR               | DERE          | AU 990000               | 00000006               | 07238                                                 |              |
| Le commerçant est tenu de déliver au voyageur une notice explicative sur les formalités à accomplir pour obtenir le visa douanier de son bordereau de vente à l'exportation. Cette notice, traduite en tra<br>angues, est disponible dans la rubrique 'aide' du téléservice.                                                                                                    | ~                   | Le bordereau 99000000000000607238 a été crée.                                                                                  |                        |               |                         |                        |                                                       |              |
| Votre courriel         Ouverture de https://moa.douane.gouv.fr/céc5a714-8744-45f8-8d74-074 X         Vous avez choisi d'ouvrir :         Image: Image: Image                                                        | Le co<br>langu      | mmerçant est tenu de délivrer au voyageur une notice explicative<br>es, est disponible dans la rubrique 'aide' du téléservice. | e sur les formalités à | accomplir pou | obtenir le visa douanie | er de son bordereau de | e vente à l'exportation. Cette notice, traduite en hu | 7            |
| Ouverture de https://moa.douane.gouv.fr/e6e5a714-8744-45f8-8d74-074.a. ×         Vous avez choisi d'ouvrir :         Image: Couverture de https://moa.douane.gouv.fr/e6e5a714-8744-45f8-8d74-0744a36b5599         qui est un fichier de type : Microsoft Edge PDF Document (197 Ko)         à partir de : blob:         Que doit faire Firefox avec ce fichier ?         Image: Ouverture de https://moa.douane.gouv.fr/e6e5a714-8744-45f8-8d74-0744a36b5599         qui est un fichier de type : Microsoft Edge PDF Document (197 Ko)         à partir de : blob:         Prénom       Courriel         Jane         Jane         Jane         Nationalité         Téléphone         Etats-Unis Amérique         OX       Annuler         50 Lincoln. Street – Los Angeles       Etats-Unis Amérique                                                                                                    | Votre               | courriel                                                                                                    | 1                      |               |                         |                        | POF                                                   | A            |
| Vous avez choisi d'ouvrir :         Image: construction of the structure of the structure of the struc | 0                   | uverture de https://moa.douane.gouv.fr/e6e5a714-8744-45f8-8d74-074 X                                                           |                        |               |                         |                        |                                                       | L            |
| Image: Street - Los Angeles       OK       Annuler                                                                                                    | 1                   | ous avez choisi d'ouvrir :                                                                                                    | -                      |               |                         |                        |                                                       |              |
| qui est un fichier de type : Microsoft Edge PDF Document (197 Ko)   à partir de : blob:     Que doit faire Firefox avec ce fichier ? <ul> <li>Que virir avec</li> <li>Microsoft Edge (par défaut)</li> <li>Enregistrer le fichier</li> <li>Joujours effectuer cette action pour ce type de fichier.</li> </ul> OK   Annuler           50                 Prénom Courriel Jane Nationalité Téléphone Etats-Unis Amérique O07856332541 Pays de résidence Etats-Unis Amérique Fats-Unis Amérique                                                                                                    |                     | a oa. douane.gouv.fr/e6e5a714-8744-45f8-8d74-0744a36b5599                                                                      |                        |               |                         |                        |                                                       |              |
| Que doit faire Firefox avec ce fichier ?     Jane     jane.smith@youhoo.com       O Enregistrer le fichier     Nationalité     Téléphone       Joujours effectuer cette action pour ce type de fichier.     Etats-Unis Amérique     007856332541       OK     Annuler     Pays de résidence       50< Lincoln Street – Los Angeles                                                                                                    | N                   | qui est un fichier de type : Microsoft Edge PDF Document (197 Ko)<br>à partir de : blob:                                       | Prénom                 |               |                         | Courriel               | I                                                     |              |
| Image: Sinting your of Edge (par défaut)     Image: Sinting your of Edge (par défaut)       Image: Sinting your of Edge (par défaut)     Image: Sinting your of Edge (par défaut)       Image: Image: Sinting your of Edge (par défaut)     Image: Sinting your of Edge (par défaut)       Image: Image: I                                                      | (                   | ue doit faire Firefox avec ce fichier ?                                                                                        | lano                   |               |                         | iano em                | atth@vouboo.com                                       |              |
| O Enregistrer le fichier     Nationalité     Téléphone       Joujours effectuer cette action pour ce type de fichier.     Etats-Unis Amérique     007856332541       A     OK     Annuler     Pays de résidence       50     Lincoln Street – Los Angeles     Etats-Unis Amérique                                                                                                    |                     | Ouvrir avec Microsoft Edge (par défaut)                                                                                        | Jane                   |               |                         | Jane.sii               | and good of the second                                |              |
| Image: Section pour ce type de fichier.     Etats-Unis Amérique     007856332541       OK     Annuler     Pays de résidence       50     Lincoln Street – Los Angeles     Etats-Unis Amérique                                                                                                    | c                   | ○ <u>E</u> nregistrer le fichier                                                                                               | Nationalité            |               |                         | Télépho                | ne                                                    |              |
| A OK Annuler Pays de résidence<br>50 Lincoln Street – Los Anneles Etats-Unis Amérique                                                                                                    | 1                   | <u>Ioujours effectuer cette action pour ce type de fichier.</u>                                                                | Etats-Unis Améri       | que           |                         | 007856                 | 5332541                                               |              |
| 50 Lincoln Street – Los Andeles Efats-Unis Amérique                                                                                                    | A                   | OK Annuler                                                                                                    |                        |               |                         |                        | Pays de résidence                                     |              |
| TRE 100.00 arter = 118 encres                                                                                                    | 50                  | Lincoln Street Los Angeles                                                                                                    |                        |               |                         |                        | Etate Unic Amérique                                   |              |
|                                                                                                    | 30                  | Lincold Street = Los Andeles                                                                                                   |                        |               |                         |                        | Frais-ons Amenone                                     | -            |
|                                                                                                    |                     |                                                                                                    |                        |               |                         |                        |                                                       |              |
|                                                                                                    |                     |                                                                                                    |                        |               |                         |                        |                                                       |              |
|                                                                                                    |                     |                                                                                                    |                        |               |                         |                        |                                                       |              |
|                                                                                                    |                     |                                                                                                    |                        |               |                         |                        |                                                       |              |
|                                                                                                    |                     |                                                                                                    |                        |               |                         |                        |                                                       |              |
|                                                                                                    |                     |                                                                                                    |                        |               |                         |                        |                                                       |              |
|                                                                                                    |                     |                                                                                                    |                        |               |                         |                        |                                                       |              |

Une fenêtre s'ouvre : cliquez sur « ouvrir avec », le bordereau s'affiche au format PDF comme ceci :

| •                                                                  | RESERVÉ ADMINISTRATION<br>PROCEDURE DE SE COURS<br>FALLBACK PROCEDURE :<br>MANUAL STAMP                                                               |                                                                                                    |                                        |                                                                      | Présentez le code-barr<br>borne PABLO.<br>Place the barcode und<br>reader.      | es sous le lecteur de la<br>er the PABLO terminal'                 |
|--------------------------------------------------------------------|----------------------------------------------------------------------------------------------------|----------------------------------------------------------------------------------------------------|----------------------------------------|----------------------------------------------------------------------|---------------------------------------------------------------------------------|--------------------------------------------------------------------|
| в                                                                  |                                                                                                    | IDENTIFIC                                                                                                    | ATION                                  |                                                                      |                                                                                 |                                                                    |
| CH<br>Iden<br>Iden<br>Iden<br>Iden<br>Iden<br>Iden<br>Iden<br>Iden | ETEUR<br>SMITH<br>- 2000/1963<br>safetic<br>- 2000/1963<br>- 2000/1963<br>- 2000/1963<br>- 2001/2025<br>- 2001/2025<br>- 2001/2025<br>- 2001/2025     | COMMERCANT<br>DIRECTION GENER<br>ET DROITS INDIREC<br>11 RUE DES DEUX<br>93558 MONTREUIL<br>FRANCE<br>12002301500031<br>exemple@commercs | ALE DES DO<br>CTS<br>COMMUNES<br>CEDEX | DUANES                                                               |                                                                                 |                                                                    |
| С                                                                  |                                                                                                    | MARCHAN                                                                                                    | DISES                                  |                                                                      |                                                                                 |                                                                    |
| N*                                                                 | Description des marchandises                                                                                                    | Numero<br>d'identification                                                                                                    | Quantité                               | Taux                                                                 | Montant TVA                                                                     | Montant TTC                                                        |
| 1                                                                  | Sac LUMEN rouge en cuir grainé                                                                                                    | N/A                                                                                                    | 1                                      | 20 %                                                                 | 250,00 €                                                                        | 1 500,00 €                                                         |
|                                                                    |                                                                                                    | 21/2                                                                                                    | 3                                      | 20 %                                                                 | 41,67€                                                                          | 250.00 €                                                           |
| 2                                                                  | Lunettes FITZGERALD couleur marron et or                                                                                                    | N/A                                                                                                    |                                        |                                                                      |                                                                                 |                                                                    |
| 2<br>3<br>D                                                        | Lunettes FITZCERALD couleur marron et or<br>Chemise CABARAT couleur vert<br>ate d'émission du bordereau : 11-01-2022                                  | N/A<br>N/A<br>2 17:50                                                                                                    | 1<br>Mor<br>Mor                        | 20 %<br>ntant total                                                  | 25,00 €<br>TVA: 316,1<br>TTC: 1 90                                              | 150,00 €<br>57 €<br>0,00 €                                         |
| 2<br>3<br>D<br>M                                                   | Lunetes FITZGERALD codeur maron et or<br>Chemise CABARAT codeur vert<br>ate d'émission du bordereau : 11-01-2022<br>lode de palement : Carte Bancaire | REMBOURS                                                                                                    | 1<br>Mor<br>Mor<br>SEMENT              | 20 %<br>ntant total<br>ntant total<br>ntant de la<br><u>Cette so</u> | 25,00 €<br>TVA : 316,1<br>TTC : 1 900<br>détaxe :<br>omme tient compte des frai | 150,00 €<br>67 €<br>0,00 €<br>316,67 €<br>s de gestion du vendeur. |

Le BVE contient un code-barres et une numérotation identifiant l'opération ainsi que le logo PABLO. Vérifiez les éléments mentionnés sur le document, remettez le à votre client en format papier ou format numérique (par mail).

<u>Nota</u>: à compter du 1<sup>er</sup> janvier 2022, les signatures du vendeur et du client ne sont plus obligatoires.

Il est précisé que la réglementation en vigueur en matière de détaxe vous impose d'informer le voyageur sur les formalités d'exportation qu'il devra réaliser. Aussi, il sera informé des sanctions éventuellement encourues en cas de constatation d'irrégularités.

DOUANE

Lorsque les vendeurs ou voyageurs ne respectent pas les obligations prévues par cette procédure, le service des douanes est en droit de refuser le visa du bordereau et le cas échéant, de dresser une amende à l'encontre du voyageur.

Par ailleurs, vous êtes contractuellement tenu de verser à votre client le montant indiqué sur le bordereau une fois les formalités de détaxe accomplies.

Pour toute question, vous pouvez contacter le pôle d'action économique (PAE) de la direction régionale des douanes et droits indirects de votre région, dont vous trouverez les coordonnées dans l'annuaire en ligne accessible sur le site Internet de la douane <u>www.douane.gouv.fr</u>.

Si vous souhaitez apposer un sticker « Détaxe électronique » sur la vitrine de votre commerce, faites-en la demande par courriel auprès de la direction régionale des douanes de votre région dont l'adresse est consultable via le lien suivant : www.douane.gouv.fr/fiche/la-detaxe-en-france-pour-les-touristes-pablo

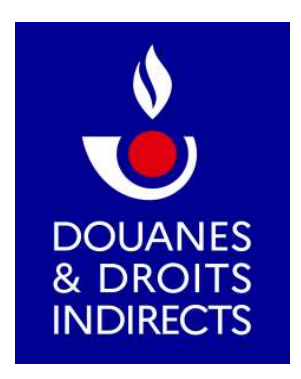